# EvaSys

#### für den Hausgebrauch

Erika Mustermann<sup>©</sup>

#### Schritt 0: Browsereinstellungen

Im Browser "Einstellungen" ("Preferences") aufrufen.

Pop-up-Blockierung aufheben

Pop-ups

- Anzeige von Pop-ups für alle Websites zulassen
- Anzeige von Pop-ups für keine Website zulassen (empfohlen)

| Lucina | hmen   | Venua | Iten   |
|--------|--------|-------|--------|
| Austia | HILLEH | verwa | HCI Im |

|                |              |          |         | *      |
|----------------|--------------|----------|---------|--------|
| Neuer Tab      |              |          | S       | itrg+T |
| Neues Fenster  |              |          | S       | trg+N  |
| Neues Inkogni  | to-Fenster   | Str      | g+Umsch | alt+N  |
| Lesezeichen    |              |          |         |        |
| Zuletzt geöffn | ete Tabs     |          |         | •      |
| Bearbeiten     | Ausschneiden | Kopieren | Einf    | ügen   |
| Seite speicher | n unter      |          | S       | trg+S  |
| Suchen         |              |          | 0       | Strg+F |
| Drucken        |              |          | S       | itrg+P |
| Zoomen         |              | - 100 9  | % +     | 20     |
| Verlauf        |              |          | S       | trg+H  |
| Downloads      |              |          | 4       | Strg+J |
| Einstellungen  |              |          |         |        |
| Über Google C  | hrome        |          |         |        |
| Hilfe          |              |          |         |        |
| Weitere Tools  |              |          |         | •      |
|                |              |          |         |        |

8 - 0 -X

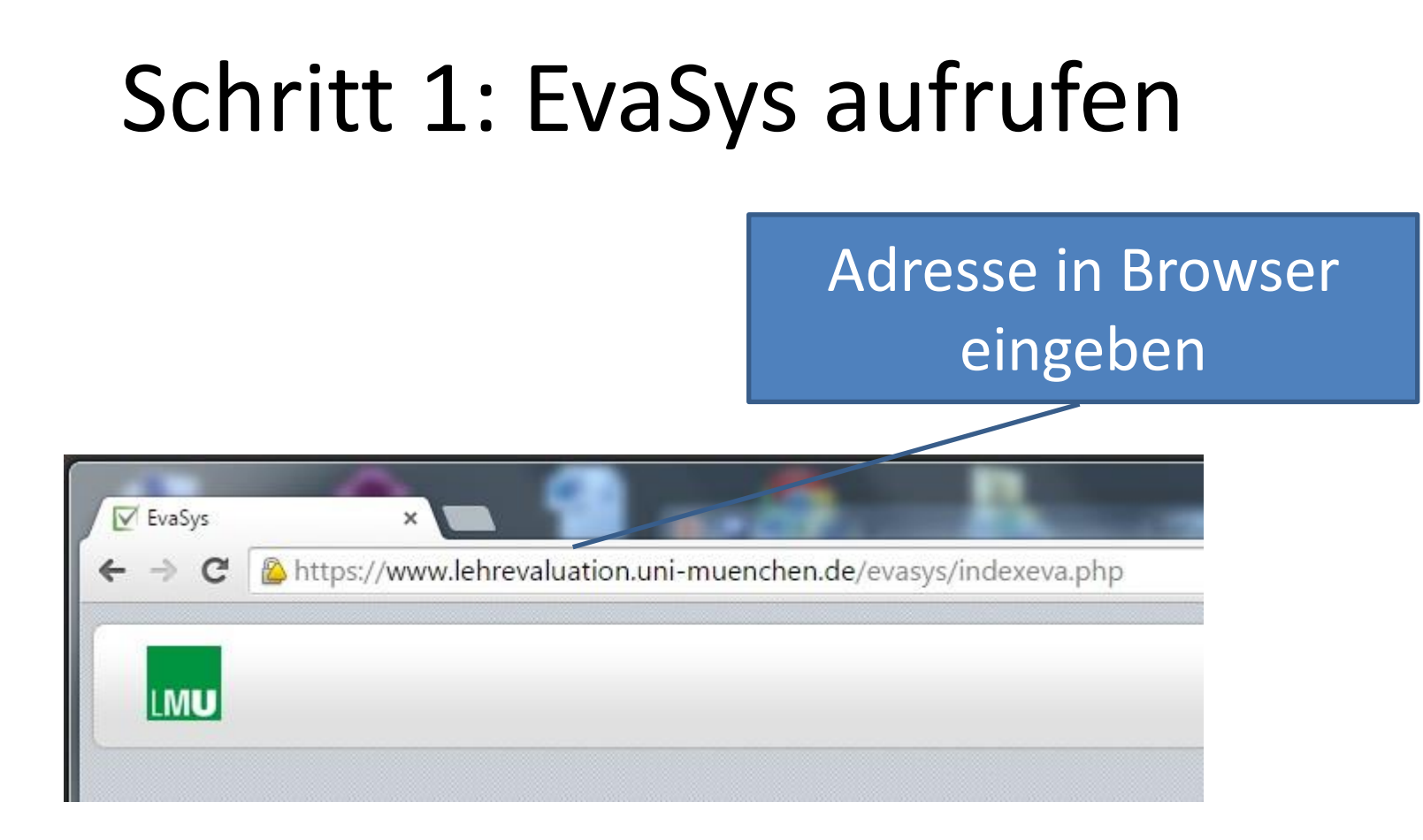

#### Schritt 2: Anmelden

Nu

Kei

#### CampusLMU-Kennung (inklusive Passwort)

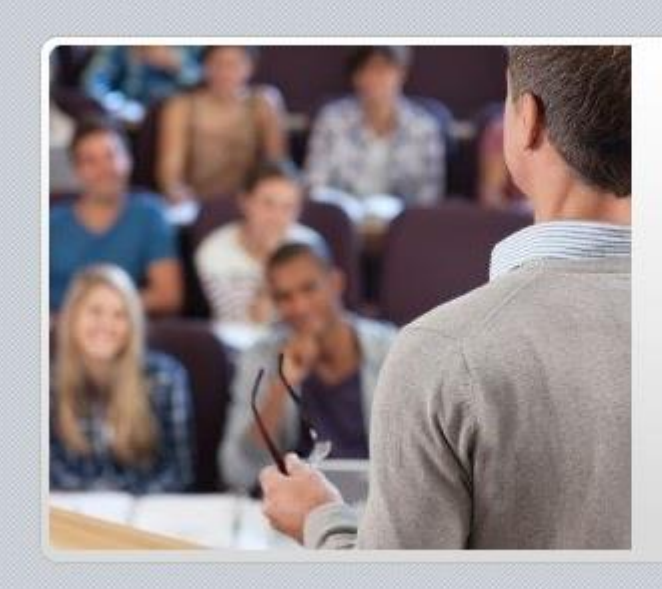

|          | Version 6.1 |  |
|----------|-------------|--|
|          | Login       |  |
| zername: | EMustermann |  |
| nwort:   |             |  |
|          | OK          |  |
|          |             |  |
|          |             |  |

#### Schritt 3: Umfrage anlegen

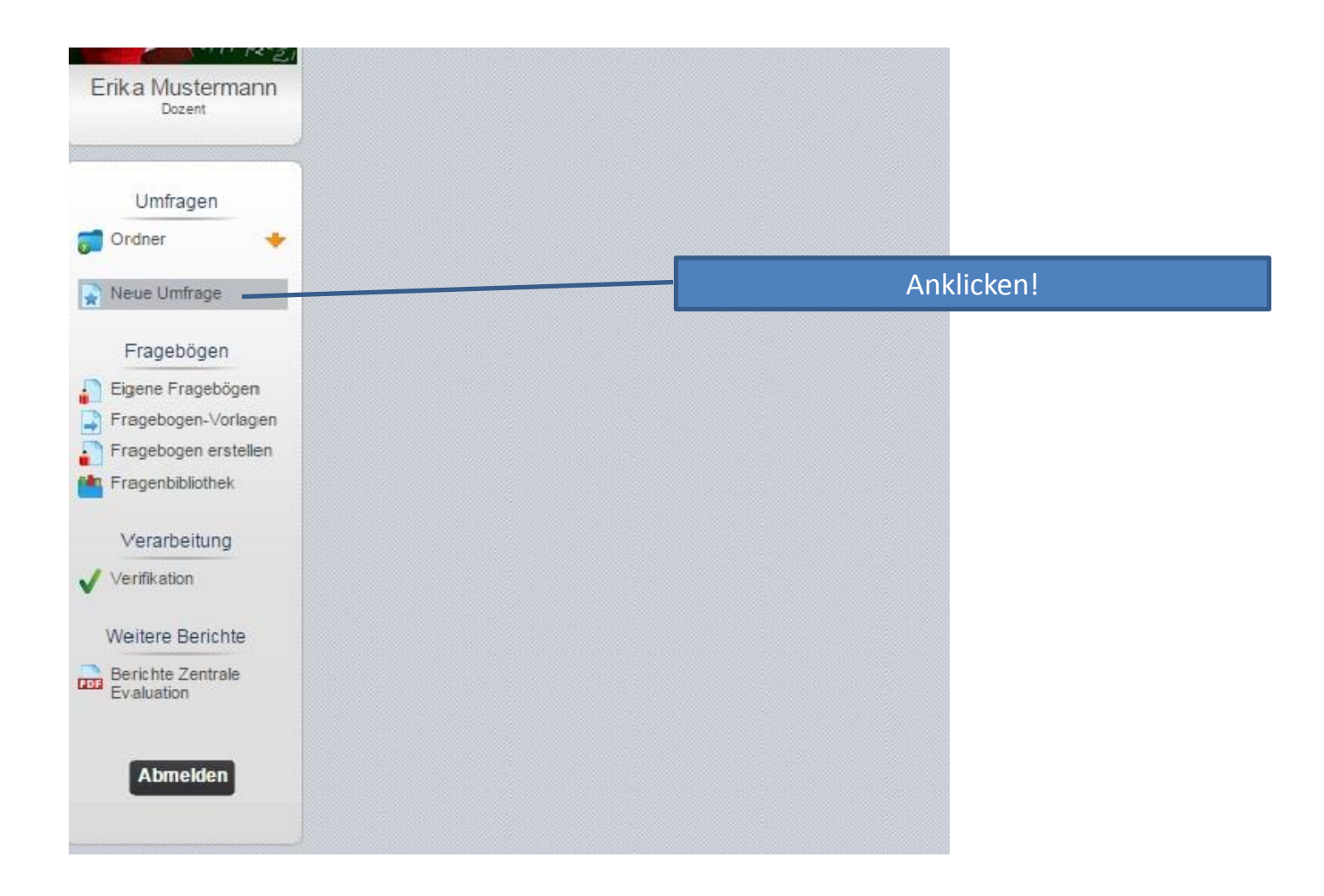

### Schritt 4: Umfrage benennen

| ame der Ur                                                                                                    | mfrage & Ordner                                                                                           | Namen eintragen                                                    |
|----------------------------------------------------------------------------------------------------|----------------------------------------------------------------------------------------------------|--------------------------------------------------------------------|
| Geben Sie Ihrer U<br>werden soll.<br>Name der<br>Umfrage                                                                                     | Jmfrage nun einen eindeutigen Namen, unte<br>Vorlesung "Die Geschichte des Semikolor                      | er dem sie gespeichert                                             |
| Bitte wählen Sie                                                                                                    | zunächst einen Ordner, in dem Ihre Umfrag                                                                 | e abgelegt werden soll,                                            |
| Ober erstellen Sle<br>Tipp: Legen Sli<br>Überblick.     Ordne                                                                                | e einen neuen Ordner.<br>e Ihre Ordner nach Umfragejahr oder Thema a                                      | n - so behalten Sie den<br>Anklicken (optional)                    |
| Ober erstellen Sie<br>Tipp: Legen Si-<br>Überblick.     Neuen Ordne<br>Name des<br>Ordners                                                   | e einen neuen Ordner.<br>e Ihre Ordner nach Umfragejahr oder Thema a<br>er anlegen<br>Sommersemester 2015 | Anklicken (optional)                                               |
| <ul> <li>Oder erstellen Sie<br/>Tipp: Legen Sie<br/>Überblick.</li> <li>Neuen Ordne<br/>Name des<br/>Ordners</li> <li>Vorhandenen</li> </ul> | e einen neuen Ordner.<br>e Ihre Ordner nach Umfragejahr oder Thema a<br>er anlegen<br>Sommersemester 2015 | n - so behalten Sie den<br>Anklicken (optional)<br>Namen eintragen |

### Schritt 5: Fragebogen auswählen

| own-Men<br>ählen |
|------------------|
|                  |
|                  |
|                  |
|                  |

# Schritt 6: Umfragemodus festlegen

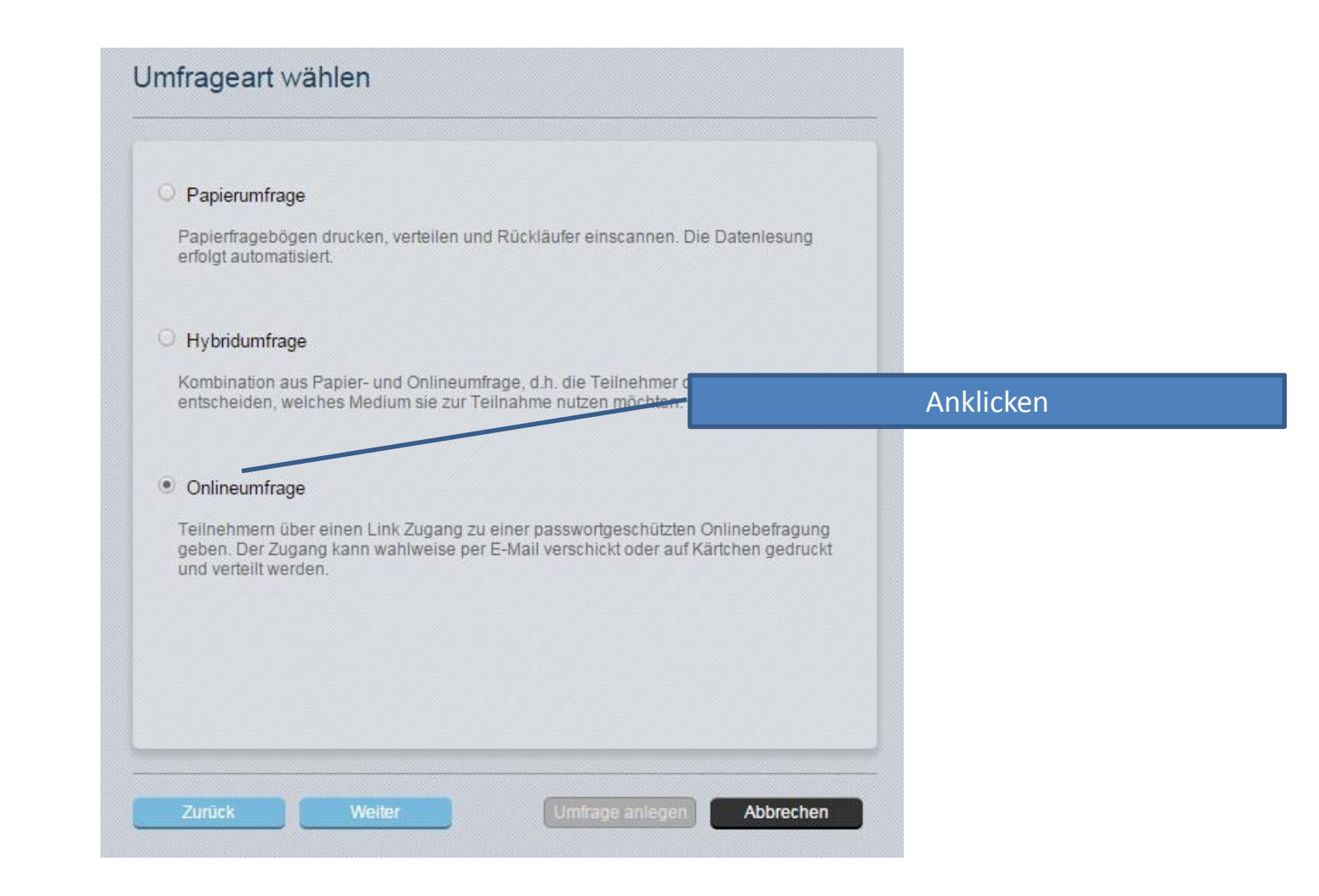

#### Schritt 7: TANs oder Kennwort?

|                                                                                                    | Anklicken                                                                                            |
|----------------------------------------------------------------------------------------------------|----------------------------------------------------------------------------------------------------|
| /ählen Sie aus, durch welches Verfahren der Zugang                                                                                                    | zur Onlineumtrage ertolgen soll:                                                                     |
| Individuelle TAN                                                                                                    |                                                                                                    |
| Jeder Teilnehmer erhält eine eigene TAN (=Transaktio<br>Umfrage. Mit diesem Verfahren ist sichergestellt, dass<br>Bogen ausfüllen kann.                                                      | onsnummer) zur Teilnahme an der<br>jeder Teilnehmer nur einmal den                                   |
| Benötigte TANs<br>(Teilnehmerzahl) 25                                                                                                    | Anklicken (alternativ)                                                                               |
| Allgemeines Kennwort                                                                                                    |                                                                                                    |
| Alle Teilnehmer erhalten dasselbe allgemeine Kennw<br>Mit diesem Verfahren kann eine große, auch unbekan<br>werden, jedoch ist nicht sichergestellt, dass ein Teilne<br>zur Teilnahme nutzt. | ort zur Teilnahme an der Umfrage.<br>nte Teilnehmergruppe erreicht<br>hmer das Kennwort nur einmalig |
| Vergeben Sie ein<br>allgemeines Kennwort                                                                                                    |                                                                                                    |
|                                                                                                    |                                                                                                    |
|                                                                                                    |                                                                                                    |

### Schritt 8: Ignorieren!

| Weiterleitung nach Umf<br>Wenn Sie die Weiterleitung<br>Absenden des Bogens auf<br>hierzu die URL der Webse<br>aktiviert, erscheint nach de<br>Abschlussnachricht. | rageteilnahme aktivieren<br>g aktivieren, werden die Teilnehmer Ihrer Onlineumfrage nac<br>feine von Ihnen definierte Webseite weitergeleitet. Geben Si-<br>ite im Feld "Weiterleitungs-URL" an. Ist keine Weiterleitung<br>em Absenden des Bogens automatisch eine vordefinierte |
|----------------------------------------------------------------------------------------------------|----------------------------------------------------------------------------------------------------|
| Weiterleitungs-URL                                                                                                    | http://                                                                                                    |
|                                                                                                    |                                                                                                    |
|                                                                                                    |                                                                                                    |

#### Schritt 9: Abschließen

| Fragebogen für Ihre Umfrage         | Einführ<br>Die Vorschau für diesen Fragebogen |
|-------------------------------------|-----------------------------------------------|
| Umfrageart                          | Onlineumfrage (TAN-basiert)                   |
| Benötigte TANs (Teilnehmerzahl)     | 25                                            |
| Weiterleitung nach Umfrageteilnahme | Deaktiviert                                   |
|                                     |                                               |
|                                     |                                               |
|                                     | Anklicken                                     |
|                                     |                                               |
|                                     |                                               |

# Ansicht fertige Umfrage

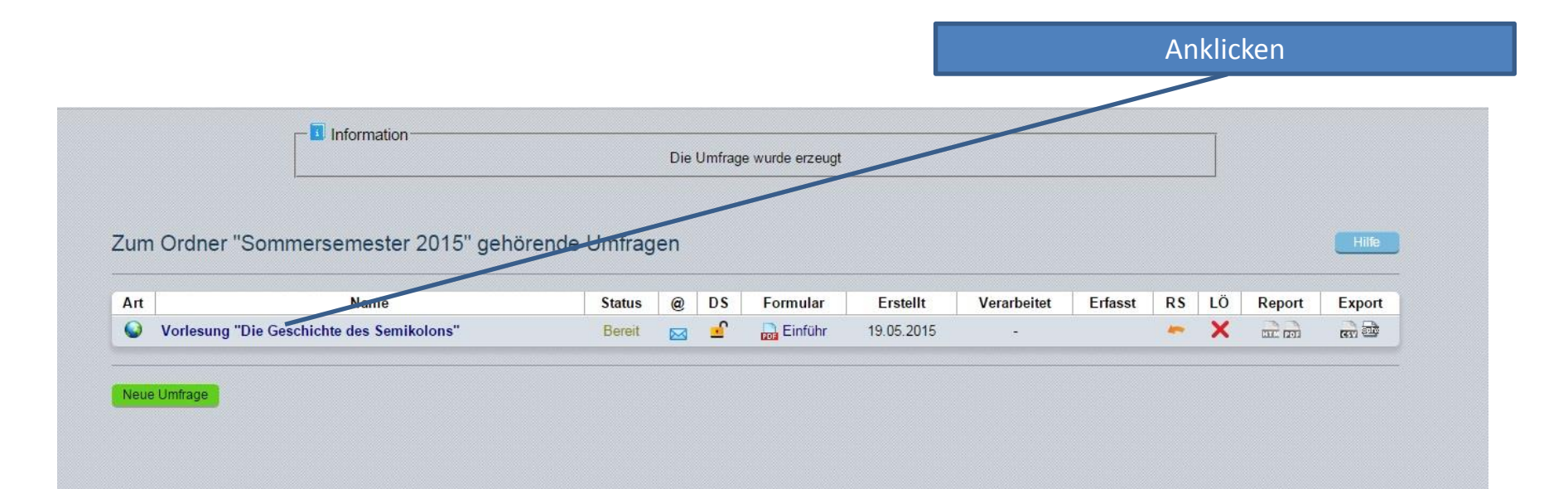

# Schritt 10: TANs anfordern (PDF)

|                                                                                                    | Aliki                                     |       |
|----------------------------------------------------------------------------------------------------|-------------------------------------------|-------|
| etails zur Umfrage                                                                                                    |                                           | Hilfe |
| Umfrage                                                                                                    | Vorlesung "Die Geschichte des Semikolons" |       |
| Ordner                                                                                                    | Sommersemester 2015                       |       |
| Тур                                                                                                    | Online (TAN-Verfahren)                    |       |
| Anzahl TANs                                                                                                    | 25 von 25 TANs sind noch verfügbar        |       |
| Fragebogen                                                                                                    | Einführ                                   |       |
| Status                                                                                                    | Bereit (Daten werden erwartet)            |       |
| I Umfrage erstellt am                                                                                                    | 19.05.2015 um 12:50:47                    |       |
| <ul> <li>TANs im Browser anzeigen</li> <li>TANs per E-Mail abholen</li> <li>TANs per E-Mail an Befragte versenden</li> <li>TANs mittels CSV-Datei herunterladen</li> <li>Neue TANs generieren: 0</li> <li>Vorschau Onlineumfrage</li> <li>Onlinelayout: Voreinstellung des Fragebogens </li> <li>Geplante Vorgänge</li> <li>Dates applung beenden. Umfrage schließen</li> </ul> | Generieren<br>OK                          |       |
| Datensammlung beenden, Omfrage schlieisen                                                                                                    |                                           |       |
|                                                                                                    |                                           |       |
| Omfrage verschleben                                                                                                    |                                           |       |
| K Umfrage löschen                                                                                                    |                                           |       |
|                                                                                                    |                                           |       |

#### Schritt 11: TANs an Teilnehmer

| Deas TAN benchigi Sie zur Teileistne an einer Online-Beihagung, Bite<br>Often Sie nit einen Vieldzmuuer die Nigerde Websitrease:<br>https://www.lehnevaluation.uni-muenchen.de/evasys/<br>online/       | Dises TAV benchigt Sie zur Teinsihre an einer Creine-Gehagung. Bite<br>effren Sie mit einer Webtzmaar die tagenis Velesdenaar:<br>https://www.lehrevaluation.uni-muenchen.de/evasys/<br>creiine/ | Dises T&N berechtig Sie zur Te<br>affren Sie mit einem Welterswe<br>https://www.lehrevalu                                                                         |
|----------------------------------------------------------------------------------------------------|----------------------------------------------------------------------------------------------------|----------------------------------------------------------------------------------------------------|
| Ihre TAN: R3WPQ                                                                                                    | Ihre TAN: VMDF1                                                                                                    | Ihre TAN: 4Z8EX                                                                                                    |
| Sommersemester 2015 - Vorlesung "Die                                                                                                    | Sommersemester 2015 - Vorlesung "Die                                                                                                    | Sommersemester 2015 - Vorlesung "Die                                                                                                    |
| Geschichte des Semikolons"                                                                                                    | Geschichte des Semikolons"                                                                                                    | Geschichte des Semikolons"                                                                                                    |
| Diss TAN tenentity Six or Tabletres in elect Online-Bahtsporg, Bits                                                                                                    | Diess TAV issuedzigt Sie zur Tektshine an einer Orden-Geltspung. Bits                                                                                                    | Date 100 lowelig Se or Televine an else Orles-Bringurg. Bit                                                                                                    |
| Often Six of electronic data tagenda Valasinesa:                                                                                                    | Effent Sie nit einen Vachzmann die tägende Valkastenaar:                                                                                                    | after Se el ener Valaroux de talande Valadeter                                                                                                    |
| https://www.lehrevaluation.uni-muenchen.do/evasys/                                                                                                    | https://www.lehrevaluation.umi-muenchen.de/evasya/                                                                                                    | https://www.lehrevaluation.uni-muenchen.de/evasya/                                                                                                    |
| online/                                                                                                    | online/                                                                                                    | online/                                                                                                    |
| Ihre TAN: CYHWK                                                                                                    | Ihre TAN: 42DTJ                                                                                                    | Ihre TAN: RH6N5                                                                                                    |
| Sommersemester 2015 - Vorlesung "Die                                                                                                    | Sommersemester 2015 - Vorlesung "Die                                                                                                    | Sommersemester 2015 - Vorlesung "Die                                                                                                    |
| Geschichte des Semikolons"                                                                                                    | Geschichte des Semikolons"                                                                                                    | Geschichte des Semikolons"                                                                                                    |
| Diese TAN benefitig Sie zur Tekterbreu in einer Onter-Dehtspare, Bite                                                                                                    | Dass TAI Sensitig (Sr. 27 Selecting on env Chiles Debugen, Sites                                                                                                    | Dates 300 homotility Sie zur Takhvimu en eiser Orden-Bertragung. Bite                                                                                             |
| offen für int einen Väcktnester die toppen Verlantnesse.                                                                                                    | fifter Site of a sensi Materiaan as Lagents Watashear.                                                                                                    | offen Sie nit ansett Vakaronaan de National Vakarbaare.                                                                                                    |
| https://www.lehtnevaluation.uni-muenchen.de/evasys/                                                                                                    | https://www.lehrevaluation.uni-muenchen.de/evasys/                                                                                                    | https://www.lehrevaluation.umi-muenchen.de/evasys/                                                                                                    |
| onited/                                                                                                    | online/                                                                                                    | online/                                                                                                    |
| Ihre TAN: 4PFK2                                                                                                    | Ihre TAN: 5QS2R                                                                                                    | Ihre TAN: HMGN7                                                                                                    |
| Sommersemester 2015 - Vorlesung "Die                                                                                                    | Sommersemester 2015 - Vorlesung "Die                                                                                                    | Sommersemester 2015 - Vorlesung "Die                                                                                                    |
| Geschichte des Semikolons"                                                                                                    | Geschichte des Semikolons"                                                                                                    | Geschichte des Semikolons"                                                                                                    |
| Dises TAN benefitig Se zur Teilestres an einer Onter-Deitagung, Bite                                                                                                    | Dies TWI Sendoligi Sie zur Teitsehre en einer Onles-Geltepung. Bite                                                                                                    | Dates 301 barrechtigt Sie zur Teiltwäres an einer Orleis-Barlegung. Bite                                                                                          |
| Often Se mit einen Vielzbeuer die Togende Vielzansesc                                                                                                    | Strei Sie nit einen Väcktenaar die Lägende Väckscheast:                                                                                                    | aften Sie mit einen Velstronen die teigende Velsachenen.                                                                                                    |
| https://www.lehrevabustion.uni-muenchen.de/evasys/                                                                                                    | https://www.lehrevaluation.uni-muenchen.de/evasys/                                                                                                    | https://www.lehrevaluation.uni-muenchen.de/evasys/                                                                                                    |
| online/                                                                                                    | online/                                                                                                    | online/                                                                                                    |
| Ihre TAN: SKWJG                                                                                                    | Ihre TAN: ZLGU6                                                                                                    | Ihre TAN: YQQK8                                                                                                    |
| Sommersemester 2015 - Vorlesung "Die                                                                                                    | Sommersemester 2015 - Vorlesung "Die                                                                                                    | Sommersemester 2015 - Vorlesung "Die                                                                                                    |
| Geschichte des Semikolons"                                                                                                    | Geschichte des Semikolons"                                                                                                    | Geschichte des Semikolons"                                                                                                    |
| Diese TAN beneditig Sie auf Tektertres an einer Deller-Dehtsparg. Bille                                                                                                    | Dass 1/N benchig Sa un Robins on eine Chrise Getrepen. Biss                                                                                                    | Dates TWI benefitig Sie zur Teilheitens an eister Orleis-Behagung. Bite                                                                                           |
| offens fan et einen Waktensen die tegenen Verlandressen                                                                                                    | fihm Sin ei zent Vikteman au Lagenh Waksman.                                                                                                    | Beher Sie nit ansen Waterowar de Highneit Vestadunten                                                                                                    |
| https://www.leftrevaluation.uni-muenchen.de/evasys/                                                                                                    | https://www.lehrevaluation.uni-muenchen.de/evasys/                                                                                                    | https://www.lehrevaluation.umi-muenchen.de/evasys/                                                                                                    |
| onited/                                                                                                    | online/                                                                                                    | online/                                                                                                    |
| Ihre TAN: 62CSE                                                                                                    | Ihre TAN: EU9HA                                                                                                    | Ihre TAN: SD7EH                                                                                                    |
| Sommersemester 2015 - Vorlesung "Die                                                                                                    | Sommersemester 2015 - Vorlesung "Die                                                                                                    | Sommersemester 2015 - Vorlesung "Die                                                                                                    |
| Geschichte des Semikolons"                                                                                                    | Geschichte des Semikolons"                                                                                                    | Geschichte des Semikolons"                                                                                                    |
| Diese TAN instructing Ein zur Teitentres en einer Onter-Beitragen, Billes                                                                                                    | Dees TW Sendig Se or National on ever Online Detagon, Des                                                                                                    | Diese SNI berechtigt Sie zur Teitwähre an einer Onleis Bahagung. Bite                                                                                             |
| Often San ein einen Vielztroseer die Teigende Velkantresen:                                                                                                    | Stren Se na even Wettmaar de Stands Wetshear.                                                                                                    | aften Sie mit einen Veitorower die regende Veitoadweser.                                                                                                    |
| https://www.lehtreseluation.zuri-treuenchen.de/evasys/                                                                                                    | https://www.dehrevaluation.uni-muencher.de/evasys/                                                                                                    | https://www.lehrevaluation.umi-muenchen.de/evasys/                                                                                                    |
| online/                                                                                                    | online/                                                                                                    | online/                                                                                                    |
| Ihre TAN: Y5KJ6                                                                                                    | Ihre TAN: ZZ9E3                                                                                                    | Ihre TAN: HF8UT                                                                                                    |
| Sommersemester 2015 - Vorlesung "Die                                                                                                    | Sommersemester 2015 - Vorlesung "Die                                                                                                    | Sommersemester 2015 - Vorlesung "Die                                                                                                    |
| Geschichte des Semikolons"                                                                                                    | Geschichte des Semikolons"                                                                                                    | Geschichte des Semikolons"                                                                                                    |
| Diese TAN Introdigi Eie zur Teknierten an einer Onlike-Unitzaurs. Eiten<br>offens fan ein einen Visikonsten die Tegenen Vasiansteaan<br>https://www.leftnevaluation.unit-muenchen.de/evasys/<br>online/ | Dass TW benchig Ba un Nationa en eine Orden Getragen. Biss<br>ethen Sin et anni Visitzmaar de bigent Watanaan.<br>https://www.lehrevaluation.uni-muenchen.de/evasys/<br>online/                  | Dees TW benchig Se us Tehnes an aire Orien-Duhrans. Bin<br>aban Se nil anni Waterware de Nijeria Waterware.<br>https://www.lehnevaluation.uni-muenchen.do/evasys/ |
| Ihre TAN: 99Q42                                                                                                    | Ihre TAN: GY5N1                                                                                                    | Ihre TAN: P1WA9                                                                                                    |
| Sommersemester 2015 - Vorlesung "Die                                                                                                    | Sommersemester 2015 - Vorlesung "Die                                                                                                    | Sommersemester 2015 - Vorlesung "Die                                                                                                    |
| Geschichte des Semikolons"                                                                                                    | Geschichte des Semikolons"                                                                                                    | Geschichte des Semikolons"                                                                                                    |

#### Per Hand ausschneiden, an Teilnehmer austeilen

#### Schritt 11: TANs an Teilnehmer

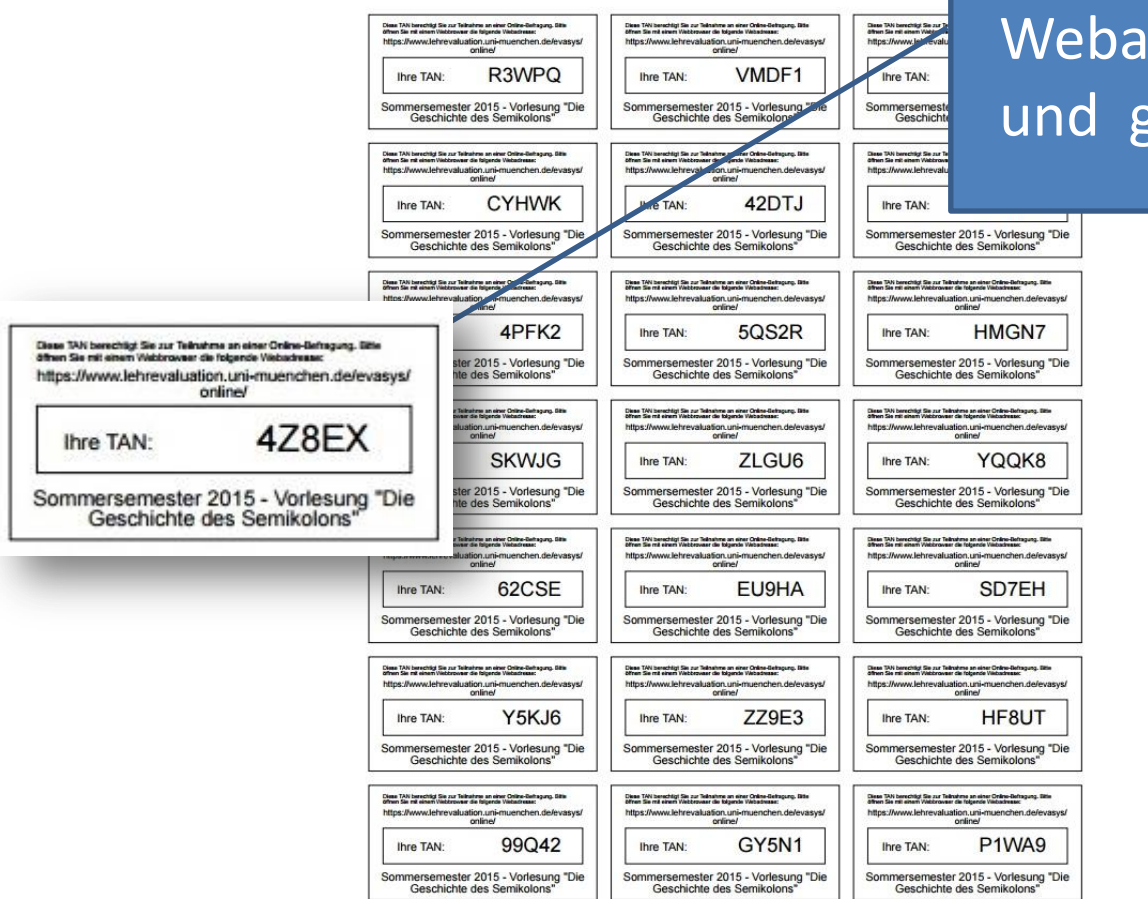

#### Teilnehmer rufen Webadresse auf und geben TAN ein

### Schritt 10a: TANs per Mail schicken

| 🔓 Umfrage                                        | Vorlesung "Die Geschichte des Semikolons" |  |
|--------------------------------------------------|-------------------------------------------|--|
| Crdner                                           | Sommersemester 2015                       |  |
| 😡 Тур                                            | Online (TAN-Verrahren)                    |  |
| Anzahl TANs                                      | 25 von 25 TANs sind noch verfügbar        |  |
| ma Fragebogen                                    | Einführ                                   |  |
| 2 Status                                         | Bereit (Daten werden erwartet)            |  |
| ••• Umfrage erstellt äm                          | 19.05.2015 um 12:50:47                    |  |
| Aktionen                                         |                                           |  |
| TANs im Browser anzeigen                         |                                           |  |
| TANs per E-Mail abholen                          |                                           |  |
| 🖂 TANs per E-Mail an Befragte versenden          |                                           |  |
| TANs mittels CSV-Datei herunterladen             |                                           |  |
| Neue TANs generieren: 0                          | Generieren                                |  |
| 🔗 Vorschau Onlineumfrage                         |                                           |  |
| 🕥 Onlinelayout: Voreinstellung des Fragebogens 🔻 | OK                                        |  |
| Geplante Vorgänge                                |                                           |  |
| 🖸 Datensammlung beenden, Umfrage schließen       |                                           |  |
| 🍵 Umfrage umbenennen                             |                                           |  |
| 📹 Umfrage verschieben                            |                                           |  |
| 🗙 Umfrage löschen                                |                                           |  |
| No. Martine Annal Annal Annal                    |                                           |  |

# Schritt 11a: Mailadressen einfügen

#### Adressen der Teilnehmer eingeben (aus LSF!)

TANs per E-Mail an Befragte verschicken

Umfrage: Vorlesung "Die Geschichte des Semikolons" - Dozent: Mustermann

HINWEIS: Bitte klicken Sie nach dem Absenden NICHT die Browserfunktion"Aktualisieren" bzw "Reload" (F5). Dieses würde den Absendevorgang wiederholen.

Es stehen 25 TANs zur Verfügung. Empfänger: ulrich.detges@romanistik.uni-muenchen.de Ulrich.Detges@lmu.de detges@romanistik.uni-muenchen.de ulrichdetges@yahoo.de

Absendername: Erika Mustermann

Absender-E-Mail: lehrevaluation@lmu.de

Zurück

Abschicken

Anklicken

#### Schritt 12a: Abschicken

|                                                                                     | E Mail Taut add                                                                                                    |                                                                                                    | eruberpru |
|-------------------------------------------------------------------------------------|----------------------------------------------------------------------------------------------------|----------------------------------------------------------------------------------------------------|-----------|
|                                                                                     | E-Mail Text edit                                                                                                    | leren:                                                                                                    |           |
| Betreffzeile:                                                                       | Evasys-Onlineumfrage: SoSe 2015 TEMP: Vor                                                                                                    | rlesung "Geschichte des Semiko                                                                                                    |           |
| 🤣 🏷   B                                                                             | Ⅰ U S X <sub>2</sub> X <sup>2</sup>   詎 詎 韓 種 至 □                                                                                                    | ≡≡≡ ∅ ▾ & ₫ ₹ ፇ ፟፟፟፟ቚ▼                                                                                                    | 包         |
| Schriftart                                                                          | ✓ Größe                                                                                                    | - 🗛 - 💋                                                                                                    |           |
| Liebe Studierer                                                                     | nde,                                                                                                    |                                                                                                    | A         |
| Die Befragung<br>Leistungen.<br>Der unten aufg                                      | erfolgt selbstverständlich anonym und hat ke                                                                                                    | bazu bin ich auf Ihre Mithilfe angewiesen.<br>inerlei Einfluss auf die Bewertung Ihrer<br>bogen weiter, dessen Bearbeitung etwa 5                                                                                                    | i-10      |
| Die Befragung<br>Leistungen.<br>Der unten aufg<br>Minuten Ihrer 2<br>einziges Mal ö | erfolgt selbstverständlich anonym und hat ke<br>geführte Link leitet Sie zu einem Online-Fragel<br>Zeit in Anspruch nehmen wird. Bitte beachten<br>ffnen können. Danach lässt er sich nicht meh                                                                                                    | Jazu bin ich auf Ihre Mithilfe angewiesen<br>inerlei Einfluss auf die Bewertung Ihrer<br>bogen weiter, dessen Bearbeitung etwa 5<br>Sie, dass Sie den Fragebogen nur ein<br>ir öffnen.                                                                                                    | -10<br>•  |
| Die Befragung<br>Leistungen.<br>Der unten aufg<br>Minuten Ihrer z<br>einziges Mal ö | erfolgt selbstverständlich anonym und hat ke<br>geführte Link leitet Sie zu einem Online-Fragel<br>Zeit in Anspruch nehmen wird. Bitte beachten<br>ffnen können. Danach lässt er sich nicht meh                                                                                                    | Jazu bin ich auf Ihre Mithilfe angewiesen<br>inerlei Einfluss auf die Bewertung Ihrer<br>bogen weiter, dessen Bearbeitung etwa 5<br>Sie, dass Sie den Fragebogen nur ein<br>ir öffnen.                                                                                                    | i-10<br>• |
| Die Befragung<br>Leistungen.<br>Der unten aufg<br>Minuten Ihrer 2<br>einziges Mal ö | erfolgt selbstverständlich anonym und hat ke<br>leführte Link leitet Sie zu einem Online-Fragel<br>Zeit in Anspruch nehmen wird. Bitte beachten<br>ffnen können. Danach lässt er sich nicht meh<br>E-Mail Liste<br>Nr. E-Mail                                                                                                    | Jazu bin ich auf Ihre Mithilfe angewiesen<br>inerlei Einfluss auf die Bewertung Ihrer<br>bogen weiter, dessen Bearbeitung etwa 5<br>Sie, dass Sie den Fragebogen nur ein<br>ar öffnen.                                                                                                    | i-10<br>• |
| Die Befragung<br>Leistungen.<br>Der unten aufg<br>Minuten Ihrer Z<br>einziges Mal ö | erfolgt selbstverständlich anonym und hat ke<br>leführte Link leitet Sie zu einem Online-Fragel<br>Zeit in Anspruch nehmen wird. Bitte beachten<br>ffnen können. Danach lässt er sich nicht meh<br>E-Mail Liste<br>Nr. E-Mail<br>1 Ulrich.Detges@Imu.de                                                                                                    | Jazu bin ich auf Ihre Mithilfe angewiesen<br>inerlei Einfluss auf die Bewertung Ihrer<br>bogen weiter, dessen Bearbeitung etwa 5<br>Sie, dass Sie den Fragebogen nur ein<br>ir öffnen.<br>Status<br>E-Mail muss geprüft werden                                                                                                | -10<br>•  |
| Die Befragung<br>Leistungen.<br>Der unten aufg<br>Minuten Ihrer 2<br>einziges Mal ö | erfolgt selbstverständlich anonym und hat ke<br>geführte Link leitet Sie zu einem Online-Fragel<br>Zeit in Anspruch nehmen wird. Bitte beachten<br>ffnen können. Danach lässt er sich nicht meh<br>E-Mail Liste<br>Nr. E-Mail<br>1 Ulrich.Detges@lmu.de<br>2 detges@romanistik.uni-muenchen.de                                                                       | Jazu bin ich auf Ihre Mithilfe angewiesen<br>inerlei Einfluss auf die Bewertung Ihrer<br>bogen weiter, dessen Bearbeitung etwa 5<br>Sie, dass Sie den Fragebogen nur ein<br>nr öffnen.<br>Status<br>E-Mail muss geprüft werden<br>E-Mail muss geprüft werden                                                                  |           |
| Die Befragung<br>Leistungen.<br>Der unten aufg<br>Minuten Ihrer 2<br>einziges Mal ö | erfolgt selbstverständlich anonym und hat ke<br>eführte Link leitet Sie zu einem Online-Fragel<br>Zeit in Anspruch nehmen wird. Bitte beachten<br>ffnen können. Danach lässt er sich nicht meh<br>E-Mail Liste<br>Nr. E-Mail<br>1 Ulrich.Detges@Imu.de<br>2 detges@romanistik.uni-muenchen.de<br>3 unlrichdetges@yahoo.de                                            | Jazu bin ich auf Ihre Mithilfe angewiesen<br>inerlei Einfluss auf die Bewertung Ihrer<br>bogen weiter, dessen Bearbeitung etwa 5<br>Sie, dass Sie den Fragebogen nur ein<br>ir öffnen.<br>Status<br>E-Mail muss geprüft werden<br>E-Mail muss geprüft werden<br>E-Mail muss geprüft werden                                    | -10<br>▼  |
| Die Befragung<br>Leistungen.<br>Der unten aufg<br>Minuten Ihrer 2<br>einziges Mal ö | erfolgt selbstverständlich anonym und hat ke<br>eführte Link leitet Sie zu einem Online-Fragel<br>Zeit in Anspruch nehmen wird. Bitte beachten<br>ffnen können. Danach lässt er sich nicht meh<br>E-Mail Liste<br>Nr. E-Mail<br>1 Ulrich.Detges@Imu.de<br>2 detges@romanistik.uni-muenchen.de<br>3 unlrichdetges@yahoo.de<br>4 ulrich.detges@romanistik.uni-muenchen | Jazu bin ich auf ihre Mithilfe angewiesen<br>inerlei Einfluss auf die Bewertung Ihrer<br>bogen weiter, dessen Bearbeitung etwa 5<br>Sie, dass Sie den Fragebogen nur ein<br>ir öffnen.<br>Status<br>E-Mail muss geprüft werden<br>E-Mail muss geprüft werden<br>E-Mail muss geprüft werden<br>n.de E-Mail muss geprüft werden | -10<br>▼  |

# Schritt 13a: TAN bei Teilnehmer

Anklicken bzw. kopieren und in Browser eingeben

| Evasys-Onlineumfrage: SoSe 2015 TEMP: Vorlesung "Geschicht                              | e des S 🔹 Erika Mustern | nann                          | 16:32           |           |                        |
|-----------------------------------------------------------------------------------------|-------------------------|-------------------------------|-----------------|-----------|------------------------|
| Von Erika Mustermann <lehrevaluation@lmu.de>습</lehrevaluation@lmu.de>                   | 🔦 Antworten             | ➡ Weiterleiten                | Archivieren     | 🌢 Junk    | S Löschen              |
| Betreff Evasys-Onlineumfrage: SoSe 2015 TEMP: Vorlesung "Geschichte<br>An Ulrich Detges | e des Semikolons"       |                               |                 | Ande      | 16:32<br>re Aktionen • |
| Liebe Studierende,                                                                      |                         |                               |                 |           |                        |
| mit dieser Mail möchte ich Sie recht herzlich bitten, an de                             | er Evaluierung meinei   | r Lehrveransta                | ltung teilzuneh | men. Sir  | nn der                 |
| Befragung ist es, den bisherigen Erfolg der Lehrveranstalt                              | ung realistisch einzus  | chätzen und, v                | wo nötig, Korre | ekturen z | 2u                     |
| ermöglichen. Dazu bin ich auf Ihre Mithilfe angewiesen. [                               | Die Befragung erfolgt   | selbstverständ                | llich anonym u  | nd hat k  | einerlei               |
| Einfluss auf die Bewertung Ihrer Leistungen.                                            |                         |                               |                 |           |                        |
| Der unten aufgeführte Link leitet Sie zu einem Online-Fra,                              | gebogen weiter, dess    | en Bearbeitun                 | g etwa 5-10 M   | inuten Ił | nrer Zeit in           |
| Anspruch nehmen wird. Bitte beachten Sie, dass Sie den I<br>nicht mehr öffnen.          | Fragebogen nur ein e    | inziges <mark>M</mark> al öff | fnen können. D  | anach lä  | isst er sich           |

https://www.lehrevaluation.uni-muenchen.de/evasys/online.php?pswd=NYY6Q

#### **Online-Fragebogen**

| -MU<br>Faku   | U Erika Mustermann<br>kultät 13 Vorlesungen                                                                         |       |          |        |               |            |        |           |                |               |                                 |
|---------------|----------------------------------------------------------------------------------------------------|-------|----------|--------|---------------|------------|--------|-----------|----------------|---------------|---------------------------------|
| 1 A<br>Liet   | Il <b>gemeine Informationen</b><br>De TeilnehmerInnen, der Zweck der folgenden Befragung ist es                     | herau | uszufind | len, v | vie Sie den E | Frfolg die | ser Le | ehrverar  | staltung bewe  | erten. Die Be | fragung erfolgt <b>anonym</b> . |
| Sie h<br>kreu | nat keinerlei Einfluss auf die Bewertung Ihrer Leistungen. Die Fr<br>zen Sie die am ehesten zutreffende Antwort an. | rageb | iögen ve | erble  | iben bei Ihre | m Dozen    | ten. S | Sie werde | en nicht an de | en Studiende  | ekan weiter geleitet. Bitte     |
| 2 D           | er Dozent/ die Dozentin                                                                                             |       |          |        |               |            |        |           |                |               |                                 |
|               |                                                                                                    | 1     | 100%     | -      | 80%           | 60%        |        | 40%       | 20%            | 0%            | k.A.                            |
| 2.1           | wirkt auf mich gut vorbereitet                                                                                      |       | 0        |        | 0             |            | 0      | l         | 0              | 0             | 0                               |
| 2.2           | stellt den Stoff gut dar                                                                                            |       | 0        |        | 0             |            | 0      |           | 0              | 0             | 0                               |
| 2.3           | macht komplizierte Sachverhalte verständlich                                                                        |       | 0        |        | 0             |            | 0      |           | 0              | 0             |                                 |
| 2.4           | beantwortet Fragen klar und angemessen                                                                              |       | 0        |        | 0             |            | 0      |           | 0              | 0             | 0                               |
| 3 Fi          | ragen zur Lehrveranstaltung                                                                                         |       |          |        |               |            |        |           |                |               |                                 |
|               |                                                                                                    | I     | 100%     |        | 80%           | 60%        |        | 40%       | 20%            | 0%            | K.A.                            |
| 3.1           | Die Veranstaltung ist sinnvoll gegliedert.                                                                          |       | 0        |        | 0             | 0          |        | 0         | 0              | 0             | 0                               |
| 3.2           | Der Schwierigkeitsgrad ist angemessen.                                                                              |       | 0        |        | •             | 0          |        | 0         | 0              | ۲             | 0                               |
| 3.3           | Das Tempo ist angemessen.                                                                                           |       | 0        | -      | 0             | 0          |        | 0         | 0              | 0             | 0                               |
| 3.4           | Die verfügbaren Medien werden sinnvoll eingesetzt.                                                                  |       | 0        |        |               | 0          |        | 0         | 0              | 0             | 0                               |
| 3.5           | Der Arbeitsaufwand ist angemessen.                                                                                  |       | 0        |        | •             | 0          |        | 0         | 0              | 0             | 0                               |
| 3.6           | Alles in allem lerne ich viel.                                                                                      |       | 0        |        | 0             | 0          |        | 0         | 0              | 0             |                                 |
| 3.7           | Die äußeren Umstände (Raumgröße, Akustik etc.) waren angemessen.                                                    |       | 0        |        | 0             | 0          |        | 0         | 0              | 0             | 0                               |
| 3.8           | Ich erwarte, dass ich vom Kurs für mein weiteres Studium profitieren werde.                                         |       | 0        |        | 0             | 0          |        | 0         | 0              | 0             | 0                               |
| 3.9           | Der Kurs hat einen kohärenten Überblick über das Thema verschafft.                                                  |       | 0        |        | 0             | 0          |        | 0         | 0              | 0             | 0                               |
| 3.10          | Ich kann das neu Gelernte zu meinem bisherigen Wissen in Beziehung setzen.                                          |       | 0        |        | 0             | 0          |        | 0         | 0              | 0             | 0                               |
| 3.11          | Wie bewerten Sie den Kurs insgesamt?<br>(Hervorragend=100%, katastrophal=0%)                                        | I     | 0        |        | •             | 0          |        | 0         | 0              | 0             | 0                               |